## 第Ⅵ章 2-6. 加入者資格取得日訂正

加入登録時に登録した「加入者資格取得日」について訂正処理を行います。 加入者資格取得日は、大変重要な項目のため、処理を行う場合は十分注意してください。

## (1)処理期限

加入者資格取得日が誤って登録されていたことが判明次第、速やかに処理を行ってください。 ただし、<u>拠出日間近に処理を行うと、その月の掛金に大きく影響を与える場合があります。処理を行う</u> 場合は、事前に必ず確定拠出年金管理部事務担当者まで相談してください。

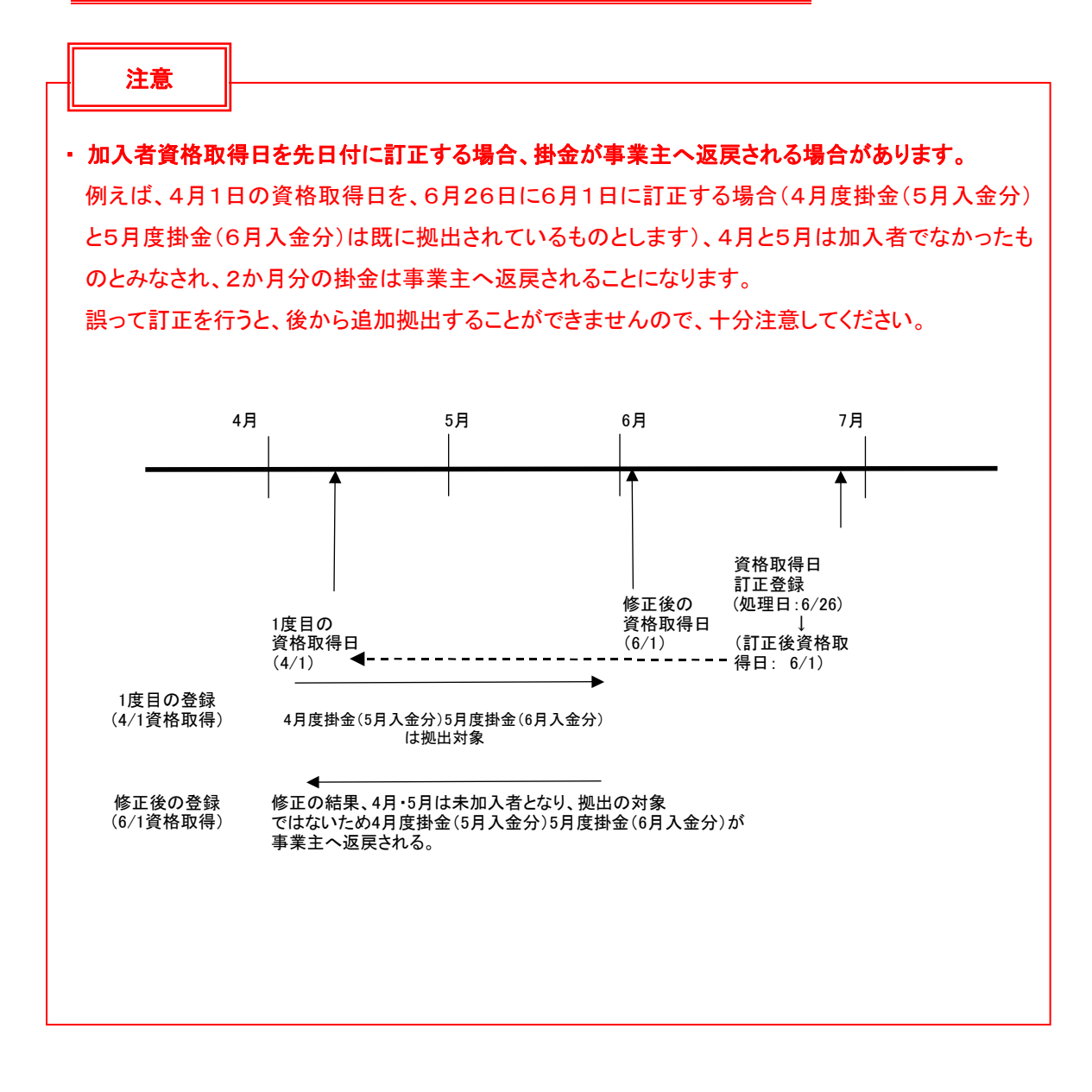

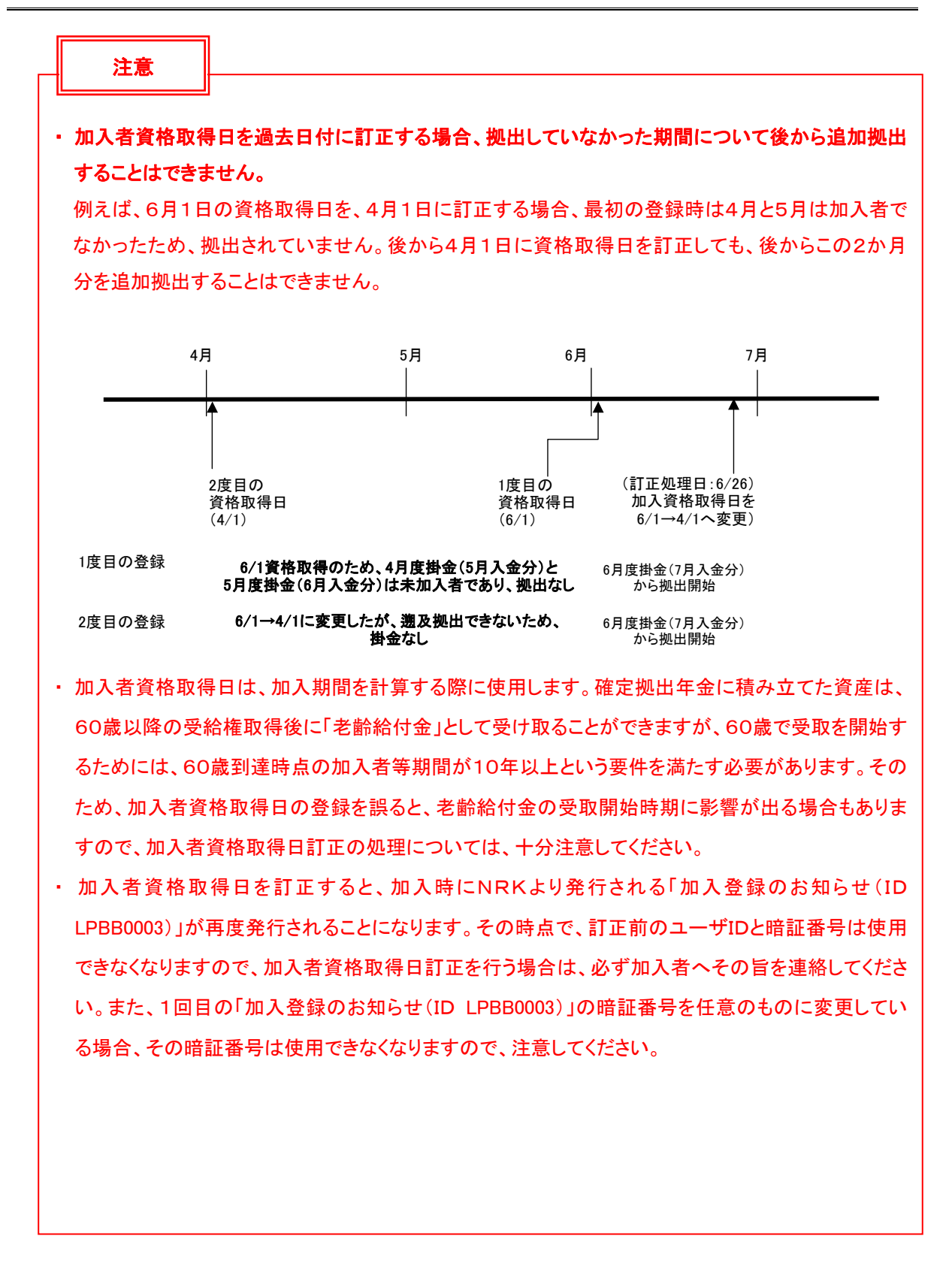

## (2) NRKWEB事務システムでの手続きの流れ

①「加入者業務(取消訂正)」を選択します。
 ②検索条件を入力し、表示をクリックします。
 ③対象者を選択します。

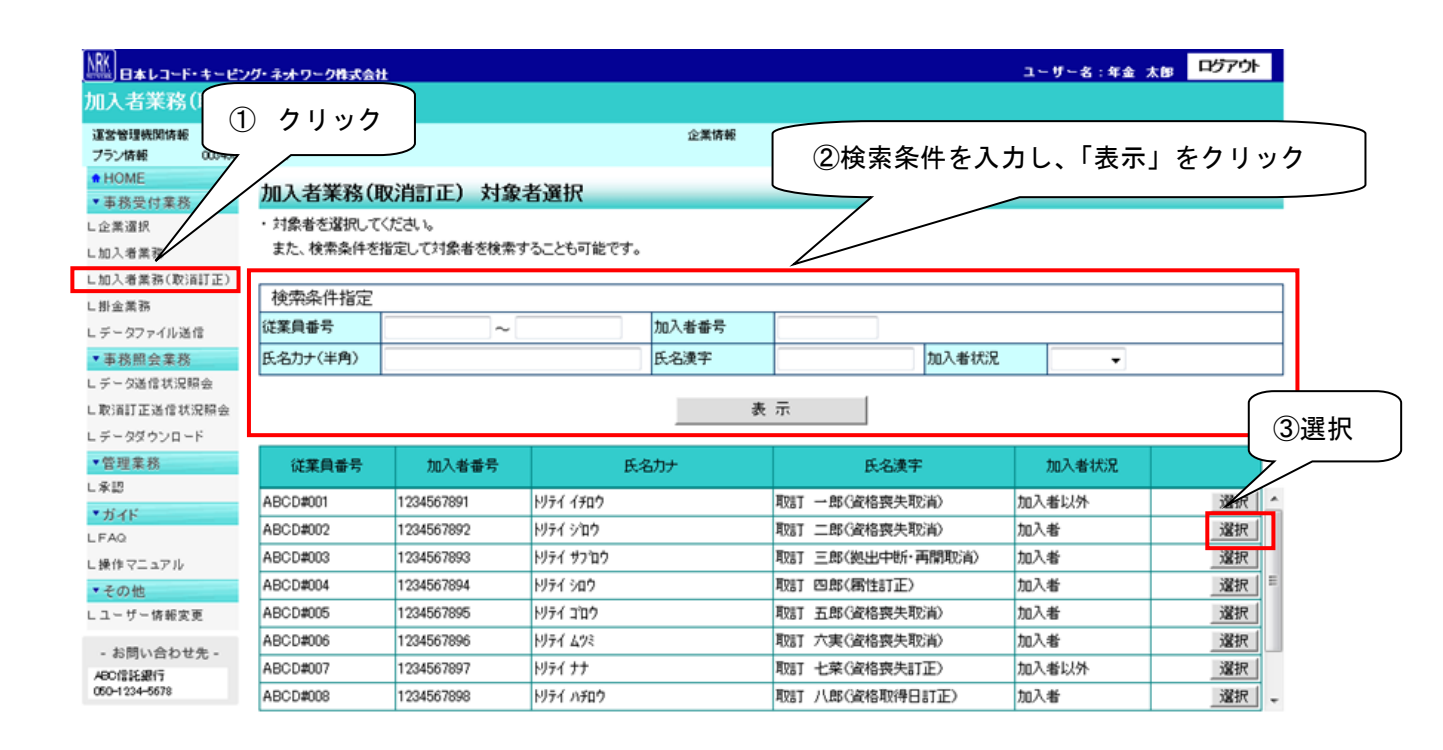

Ocpuright® 2014日本レコード・キーピング・ネットワーク株式会社 All Rights Reserved.

④「取消訂正事由」の▼をクリックし、「加入者資格取得日訂正」を選択します。

⑤はいをクリックします。

| B本レコード・キーピン!        | ブ・ネットワーク株式会社                          |                                                  |           |                                         | ユーザー名:年金 太単                | ログア           |
|---------------------|---------------------------------------|--------------------------------------------------|-----------|-----------------------------------------|----------------------------|---------------|
| 者業務(取)龍             | IE)                                   |                                                  |           |                                         |                            |               |
| 星機費情報 12345878      | :企業型運管株式会社                            | :                                                | 企業情報      | 12345878:全集型401株式会社                     |                            |               |
| 情報 003450 :         | プラン1                                  |                                                  |           |                                         |                            |               |
| ME                  | 加入老業務(取消計                             | 正)内家大力                                           |           |                                         |                            |               |
| 务受付業務               |                                       |                                                  |           |                                         |                            |               |
| 盤択                  | ・取消、訂正する事由を選択し                        | 、てください。また、訂正する場合は訂正内容を<br>ゆきてたくころ思想物理です。 物理も物にも、 | と人力してください | 。<br>- 7                                |                            | <u>*(8</u> 2) |
| <b>舌</b> 兼務         | ・本処理は加入者情報の取消                         | ??訂正を行う異例処理です。処理内容によって                           | (は掛金返戻され  | いる場合もありますのでこ注意                          | (758U).                    |               |
| 者業務(取消訂正)           | Boy WET Total                         |                                                  |           |                                         |                            |               |
| 業務                  | ₩0月61正尹田                              | 加入者資格取得日訂正                                       |           |                                         |                            |               |
| ファイル送信              | ご本人はまについて                             | 加入者资格喪失取消                                        |           |                                         |                            |               |
| 务照会業務               |                                       | 加入者登録取泪<br>  再雇用加入者资格得赛取泪                        |           | 1)選択                                    | 1.8                        |               |
| 9送信状眖照会             | 氏石方八千角)                               |                                                  |           |                                         | 1.95                       |               |
| 訂正送信状記照会            | 氏石漢子                                  | 加入者掛金基礎情報更改取消                                    |           | 1 1 1 1 1 1 1 1 1 1 1 1 1 1 1 1 1 1 1 1 | 0000/11/2/dd               |               |
| ダウンロード              | 御は母を                                  | ─────────────────────────────────────            | מיר וחוי  |                                         |                            |               |
| 里葉務                 | 住所为八千月                                | 加入者資格取得日訂正                                       |           | 101무                                    |                            |               |
|                     | 注が漢子                                  | 1024557 - 10245 - 10245                          | 173877222 |                                         | 1024557 - 10245 - 10245    |               |
| ۲۴                  | 理粉元电品留写                               | 1 234007 = 1 2340 = 1 2340                       |           |                                         | 0075540014                 |               |
|                     | 加入祖母之                                 | 1234007811                                       |           | 委促并重要之                                  | 3870043211                 |               |
| マニュアル               | お勤めの状況                                |                                                  |           |                                         |                            |               |
| 0他                  | 所属企業                                  | 22345671 :企業〇〇〇〇〇〇                               |           |                                         |                            |               |
| サー情報変更              | 入社年月日                                 | vvvv/mm/dd                                       |           |                                         |                            |               |
|                     | 従業員番号                                 | ABCD#011                                         |           | 所属部門コード                                 | AB - 02                    |               |
| 問い台わせ先 -            | 職務区分                                  | C1                                               |           |                                         | •                          |               |
| 8109811<br>234-5878 | 勤務先電話番号                               | 01 23456 - 01 234 - 01 234                       |           | 勤務先FAX番号                                | 01 23456 - 01 234 - 01 234 |               |
|                     | ተ"the አ /ኦነታንዊ                        | ·                                                |           |                                         | · ·                        |               |
|                     |                                       | tn] #                                            |           |                                         |                            |               |
|                     | 加入相私元                                 | 7UA-78                                           |           |                                         | 4 40                       |               |
|                     | 加人者資格取得日                              | yvyymmdd (yyyymmdd)                              |           | 当初加入着资格取得日                              | vvvv/mm/dd                 |               |
|                     | 加入者资格赛失E                              | ]                                                |           | 加入者资格赛失事由                               |                            |               |
|                     | 事業主返還テープ                              | 11                                               |           |                                         |                            |               |
|                     | 制度移換金入金子                              | ·定                                               |           |                                         |                            |               |
|                     | 運用指図者資格取                              | (得日)                                             |           |                                         |                            |               |
|                     | 運用指図者資格課                              | 铁日                                               |           | 運用指図者資格喪失事由                             |                            |               |
|                     | 障害認定日                                 |                                                  |           |                                         |                            |               |
|                     | 脱退日                                   |                                                  |           |                                         |                            |               |
|                     | 拠出について(拠出状況)                          |                                                  |           |                                         |                            |               |
|                     | 通用年月                                  | vvvv/mm                                          |           |                                         | 拠出中                        |               |
|                     | 拠出について(給与・ポイ)                         | ノト)                                              |           |                                         |                            |               |
|                     | · · · · · · · · · · · · · · · · · · · | 2000/mm                                          |           | 加入者拠出限度種別                               |                            |               |
|                     | 給与金額1                                 | 0円                                               |           | ポイント1                                   | 100,0000                   |               |
|                     | 110 2 200 011                         |                                                  |           |                                         |                            |               |
|                     |                                       | 入力は完了しましたか?                                      |           |                                         |                            |               |
|                     |                                       |                                                  | I± 15     |                                         |                            | 厚ろ            |
|                     |                                       | -                                                |           |                                         |                            |               |

⑥表示内容を確認し、訂正内容が正しければはいボタンをクリックします。

(訂正内容に誤りがあった場合は、戻るをクリックすると、全画面に戻ります。)

| ⅏                                                | キービング | チネットワーク                                                     | ク株式会社            |              |      |                    | ユーザー名:年金 太郎            | ログアウト          |  |  |
|--------------------------------------------------|-------|-------------------------------------------------------------|------------------|--------------|------|--------------------|------------------------|----------------|--|--|
| 加入者業務(日                                          | 取消訂   | ·正)                                                         |                  |              |      |                    |                        |                |  |  |
| 運営管理機関情報 12345678:企業型運管株式会社<br>プラン情報 003450:プラン1 |       |                                                             |                  |              | 企業情報 | 12345678:企業型401株式会 | 22                     |                |  |  |
| <ul> <li>HOME</li> <li>▼事務受付業務</li> </ul>        |       | 加入者                                                         | 業務(取消訂正)         | 内容確認         |      |                    |                        |                |  |  |
| ∟企業選択                                            |       | ・入力され                                                       | た内容を確認してください     | ۱.           |      |                    |                        | <u>よくあるご質問</u> |  |  |
| L加入者業務                                           |       | ・本処理は加入者情報の取消や訂正を行う異例処理です。処理内容によっては排金返戻される場合もありますのでご注意ください。 |                  |              |      |                    |                        |                |  |  |
| し加入者業務(取消調                                       | (1正)  | 取消訂正事由                                                      |                  | 加入者資格取得日訂正   |      |                    |                        |                |  |  |
| L 掛金業務<br>L データファイル送信                            |       |                                                             |                  |              |      |                    |                        |                |  |  |
| <ul> <li>事務昭会業務</li> </ul>                       |       | 対象者情                                                        | 報                |              |      |                    | lute a la l            |                |  |  |
| レデータ送信状況照                                        | 숦     |                                                             | 従業貝番号<br>1m3 米番号 | ABCD#008     |      | 氏名刀ナ(半角)           | トリテイ ハチロワ<br>取用モニール AP |                |  |  |
| し取消訂正送信状況                                        | 昭会    |                                                             | 加八者番方            | 1234307898   |      | 氏石洪子               | 4X8] /\¤p              |                |  |  |
| ロデータダウンロード                                       | :     | 取消訂正                                                        | 内容               |              |      |                    |                        |                |  |  |
| ▼管理業務                                            |       |                                                             | 加入者資格取得日         | yyyy/mm/dd   |      |                    |                        |                |  |  |
| L承認                                              |       |                                                             |                  | 上記内容で送信しますか? |      |                    |                        |                |  |  |
| ▼ガイド                                             |       |                                                             |                  |              |      |                    |                        |                |  |  |
| LFAQ                                             |       |                                                             |                  |              | เสเท |                    |                        | 戻る             |  |  |
| L操作マニュアル                                         |       |                                                             |                  |              |      | [                  |                        |                |  |  |
| ▼その他                                             |       |                                                             |                  |              |      |                    |                        |                |  |  |
| ヒユーリー府報送更                                        |       |                                                             |                  |              |      |                    |                        |                |  |  |
| - お問い合わせタ                                        | た -   |                                                             |                  |              |      |                    |                        |                |  |  |
| ABC信託銀行<br>050-1234-5678                         |       |                                                             |                  |              |      |                    |                        |                |  |  |
|                                                  |       |                                                             |                  |              |      |                    |                        |                |  |  |
|                                                  |       |                                                             |                  |              |      |                    |                        |                |  |  |

- Copyright® 2014日本レコード・キービング・ネットワーク株式会社 All Rights Reserved.

⑦決定を行うと、下記のような「送信完了」画面が表示されますので、内容を確認してください。

| ■<br>日本レコード・キービ      | ング・ネットワーク株式会社            |                                             |                              | ユーザー名:        | 年金 太郎 |
|----------------------|--------------------------|---------------------------------------------|------------------------------|---------------|-------|
| 11入者業務(取消            | 訂正)                      |                                             |                              |               |       |
| 運営管理機関情報 1234565     | 78:企業型運管株式会社             |                                             | 企業情報 12345678:企業雪            | 2401株式会社      |       |
| /フノ府報 003450<br>HOME | - /7/1                   |                                             |                              |               |       |
| 事務受付業務               | 加入者業務(取注                 | 悄訂正) 送信完了                                   |                              |               |       |
| 企業選択                 | ・データの送信が完了し              | しました。                                       |                              |               |       |
| 加入者業務                |                          |                                             |                              |               |       |
| 加入者業務(取消訂正)          | 受付番号                     | 企業                                          | 取消訂正事由                       | ステータス         |       |
| 掛金業務                 | 123456789012             | 12345678:企業〇〇〇〇〇〇                           | 加入者資格喪失取消                    | 承認待ち          |       |
| データファイル送信            | ※本処理は加入者情報               | の取消や訂正を行う異例処理です。処理内                         | 内容によっては掛金返戻される場合もあ           | がますのでご注意ください。 |       |
| 事務照会業務               |                          |                                             |                              |               |       |
| データ送信状況照会            | ※連名管理機関で受付<br>また、受付状況は1取 | 後、処理を行います。異例処理のため、通<br>消訂正送信状況昭会1画面上り確認すること | 常のお手続きより処理に日数かかかる<br>とが可能です。 | 場合かめります。      |       |
| 取消訂正送信状況照会           | orector in many and      |                                             |                              |               |       |
| データダウンロード            |                          |                                             |                              |               |       |
| 管理業務                 |                          |                                             |                              |               |       |
| 承認                   |                          |                                             |                              |               |       |
| ・ガイド                 |                          |                                             | 対象者選択に戻る                     |               |       |
| FAQ                  |                          |                                             |                              |               |       |
| .操作マニュアル             |                          |                                             |                              |               |       |
| その他                  |                          |                                             |                              |               |       |
| ユーザー情報変更             |                          |                                             |                              |               |       |
|                      |                          |                                             |                              |               |       |
| - お問い合わせ先 -          |                          |                                             |                              |               |       |

Copyright® 2014日本レコード・キービング・ネットワーク株式会社 All Fights Reserved.

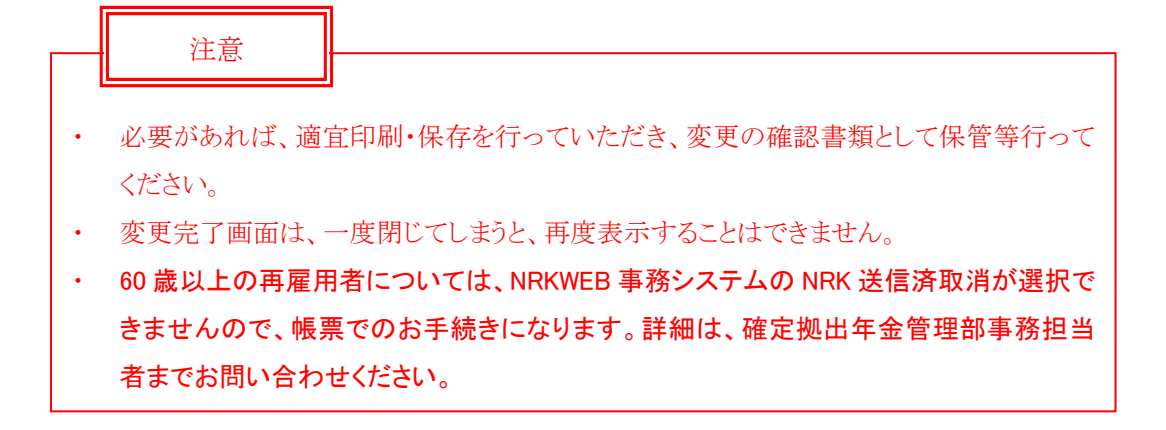